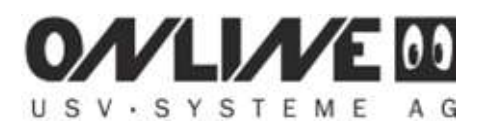

Firmware herunterladen (<u>https://www.generex.de/partners/oem/4/ups/cs121/update</u>) und entpacken. Anschließend die "FlashWizard.exe" aufrufen.

IP Adresse, Username und Passwort wie folgt angeben und "Passiv mode" auswählen.

| rinu usviu                             | же<br>                                                          |                | USV-SYST | EME AG     |
|----------------------------------------|-----------------------------------------------------------------|----------------|----------|------------|
| Check conne                            | ection                                                          |                |          | 0 10       |
| IP address o                           | or device name:                                                 | 192.168.20.120 | )        | Port: 4000 |
| 192.168.20<br>192.168.20<br>Checking p | .120 replied<br>.120 replied<br>ort 4000 OK<br>ashing of broken | devices.       | ×        |            |
| тр                                     |                                                                 |                |          |            |
| Usemame:                               | admin                                                           | Password:      | •••••    | Port: 21   |
| O Active m                             | ode 💿 Passi                                                     | ve mode        |          |            |
|                                        |                                                                 |                | 4 4 4 4  | 4 N N      |

Die ausgelesenen Daten mit "Weiter" bestätigen.

| Information about                                                                                                    | found device                                                                                                    | E 00<br>ME AG                       |
|----------------------------------------------------------------------------------------------------|----------------------------------------------------------------------------------------------------|-------------------------------------|
| Device information                                                                                                    |                                                                                                    |                                     |
| MAC address:                                                                                                    | 00-03-05-0F-7A-E5                                                                                                    |                                     |
| ROM version:                                                                                                    | 2.3.5(pduc) - may 11, 2010                                                                                                    |                                     |
| Firmware version:                                                                                                    | 4.42                                                                                                    |                                     |
| Device configuration                                                                                                  | updating your firmware, you can enable this                                                                                                    | s box to start th                   |
| Device configuration<br>To do changes before<br>Browser. After the cha<br>again. Click NEXT to<br>Configure the dev   | e updating your firmware, you can enable thi<br>anges Save & Restart your CS121 and start t<br>continue flashing.<br>ice and exit the update tool  | box to start th<br>his update tool  |
| Device configuration<br>To do changes before<br>Browser. After the cha<br>again. Click NEXT to o<br>Configure the dev | e updating your firmware, you can enable thi<br>anges Save & Restart your CS121 and start t<br>continue flashing.<br>rice and exit the update tool | i box to start th<br>his update too |

## 

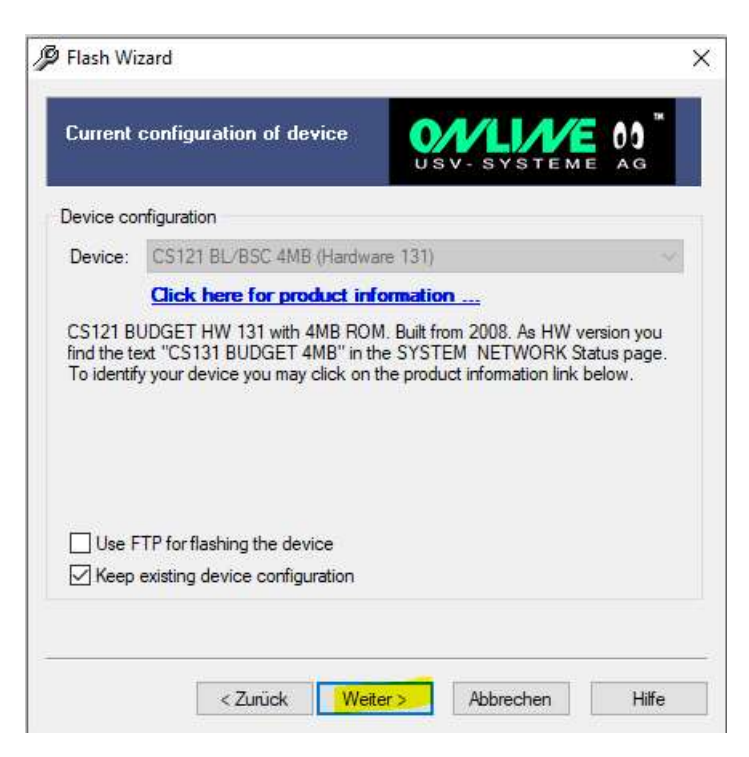

Meist kann die vorhandene Konfiguration nicht übernommen werden.

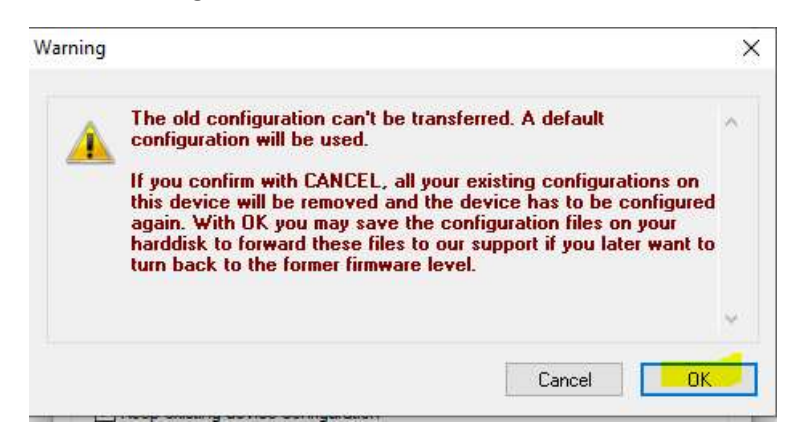

Sicherung der "upsman.cfg".

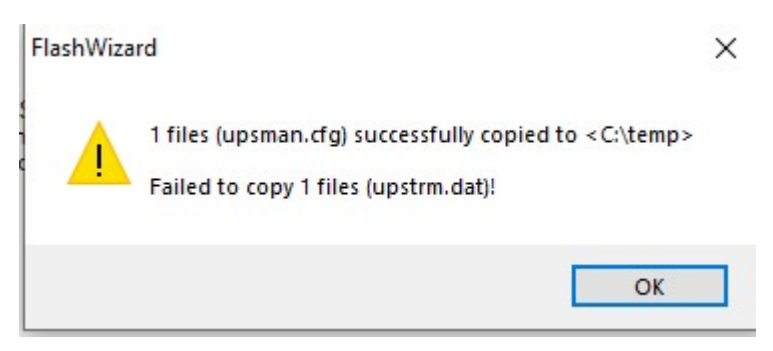

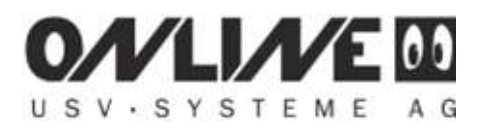

Das update auf die neue Version mit "Weiter" bestätigen.

| Flashing device     | USV-SYSTEME AG                      |  |
|---------------------|-------------------------------------|--|
| lashing device      |                                     |  |
| Selected device:    | CS121 BL/BSC 4MB (Hardware 131)     |  |
| Firmware versions:  | Old version 4.42, new version 5.70. |  |
| Keep configuration: | No                                  |  |
|                     |                                     |  |
| Click on "Weiter    | " to begin the update process.      |  |

Das update startet.

| riasning device     | USV-SYSTEME AG                      |  |
|---------------------|-------------------------------------|--|
| ashing device       |                                     |  |
| Selected device:    | CS121 BL/BSC 4MB (Hardware 131)     |  |
| Firmware versions:  | Old version 4.42, new version 5.70. |  |
| Keep configuration: | No                                  |  |
|                     |                                     |  |
| Updating BOOT-      | ROM                                 |  |
| Updating BOOT-      | ROM                                 |  |

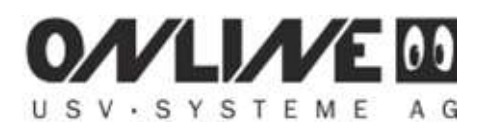

Die Firmware wird in den Flashspeicher geschrieben.

| riasning uevice     | USV-SYSTEME AG                      |  |
|---------------------|-------------------------------------|--|
| ashing device       |                                     |  |
| Selected device:    | CS121 BL/BSC 4MB (Hardware 131)     |  |
| Firmware versions:  | Old version 4.42, new version 5.70. |  |
| Keep configuration: | No                                  |  |
|                     |                                     |  |
| Flashing device.    |                                     |  |
| Flashing device.    |                                     |  |

Anschließend wird die Netzwerkmanagementkarte neu "gebootet".

| Flashing device     | USV-SYSTEME AG                      |  |
|---------------------|-------------------------------------|--|
| lashing device      |                                     |  |
| Selected device:    | CS121 BL/BSC 4MB (Hardware 131)     |  |
| Firmware versions:  | Old version 4.42, new version 5.70. |  |
| Keep configuration: | No                                  |  |
|                     |                                     |  |
| Wait while devic    | e reboots                           |  |

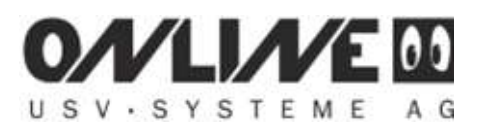

Warten bis der Vorgang abgeschlossen ist.

| Device flashing finished                                                  | - SYSTEME AG           |
|---------------------------------------------------------------------------|------------------------|
| Flashing finished                                                         |                        |
| Device successfully u                                                     | odated!                |
| Device configuration                                                      |                        |
| ☑ Configure the device (please wait at lea<br>you continue the operation) | ist 204 seconds before |

| Device flashing finished                              | VLIVE 00" |
|-------------------------------------------------------|-----------|
| ashing finished                                       |           |
| Device successfully u                                 | pdated!   |
| evice configuration                                   |           |
| $\overline{\checkmark}$ Ready to configure the device |           |
|                                                       |           |
|                                                       |           |
|                                                       |           |
|                                                       |           |

Die gesicherte Konfiguration wieder einspielen oder die Netzwerkmanagementkarte neu konfigurieren.